WEBブラウザで、弊社ホームページを開きます。

## 「お客様設定サイト」をクリックします。

| 0                          |                                                                                                    |
|----------------------------|----------------------------------------------------------------------------------------------------|
| ■ メールアドレスログイン<br>■ URLログイン | メールアドレスログイン                                                                                            |
|                            | 【注意事項】 <ul> <li>一定回数以上のログイン失敗すると、最終ログイン失敗時間から15分後まで再ログインできません。</li> </ul>                              |
|                            | メールアドレス @_pear_ccjnet.ne.jp<br>パスワード                                                                   |
|                            | メールアドレスとPOPバスワードを入力して、「ログイン」ボタンを押してください。<br>入力欄の値を画面表示直後の状態に戻したい場合は、「リセット」ボタンを押してください。<br>ログイン<br>リセット |

| 0 😍                      | ヴイン→ 株式会社 ケーブル                       |                               |
|--------------------------|--------------------------------------|-------------------------------|
| ログアウト                    | メールアカウント情報<br>設定したい項目 <i>②</i> を選択して | 多院                            |
| メールアカウント情報参              | メールアドレス                              | 🖂 sample000@pear.ccjnet.ne.jp |
| m<br>POPパスワード変更<br>1転送設定 | POP ID                               | m1000021                      |
| 詳細転送設定<br>  メール受信通知設定    | メールサーバ                               | pear.ccjnet.ne.jp             |
| 日受信拒否設定<br>日受信許可設定       | ステータス                                | 利用中                           |
| 目動返信設定<br>ロウィルススキャン設定    | アナウンスメールフラグ                          | 有効 (ON)                       |
| 」述惑メールスキャン設<br>定         | ✓ 転送設定                               | 現在 0 個                        |
|                          |                                      | 設定なし                          |
|                          | ▲ メール受信通知設定                          | 設定なし                          |
|                          | ♂受信拒否設定                              | 設定なし                          |
|                          | 受信許可設定                               | 設定なし                          |
|                          |                                      | 無効(OFF)                       |
|                          |                                      | 有効(ON)                        |
|                          |                                      | 設定なし                          |
|                          |                                      | POPバスワード変更                    |

メールアドレスとパスワードを入力 します。

## 左図のように

OO (メールアカウント)

@の後にはpearと半角英数で入力 して

[ログイン]をクリックします。

ー定の回数以上、ログインに失敗すると 15分以上経過しませんを認証されません ご注意ください。

15分以上経過しても解除されてない場合には、弊社までご連絡ください。

## ログインに成功すると [ログイン OOさん]と表示されます

左図のメール設定画面が表示され 上から順に

- ・メールアカウントの情報参照
- POPパスワード (メールのパスワード)
   変更
- 転送設定
- 詳細転送設定
- 受信拒否設定
- ・受信許可設定
- 自動転送設定
- ・ウイルススキャン設定
- ・迷惑メールの設定
- ができます。

POPパスワードは (メールのパスワード) 画面下の[POPパスワード変更]でも メールのパスワード変更ができます。

設定したい場合はその設定のリンクを クリックします。

設定が変更された場合は、中央の 設定画面に表示されます。

設定変更が終わったら、必ず [**ログアウト**]をお願いします。